家庭でのChromebook ログインマニュアル ~いつも使っている端末編~ ①電源を入れる ②Wi-Fiの設定を行う ③ログインする 仙台市教育委員会

#### 1 電源を入れる

- フタを開くと電源が 入ります。
- ・フタを開けても電源が 入らない場合は、左脇 の電源ボタンを押して ください。

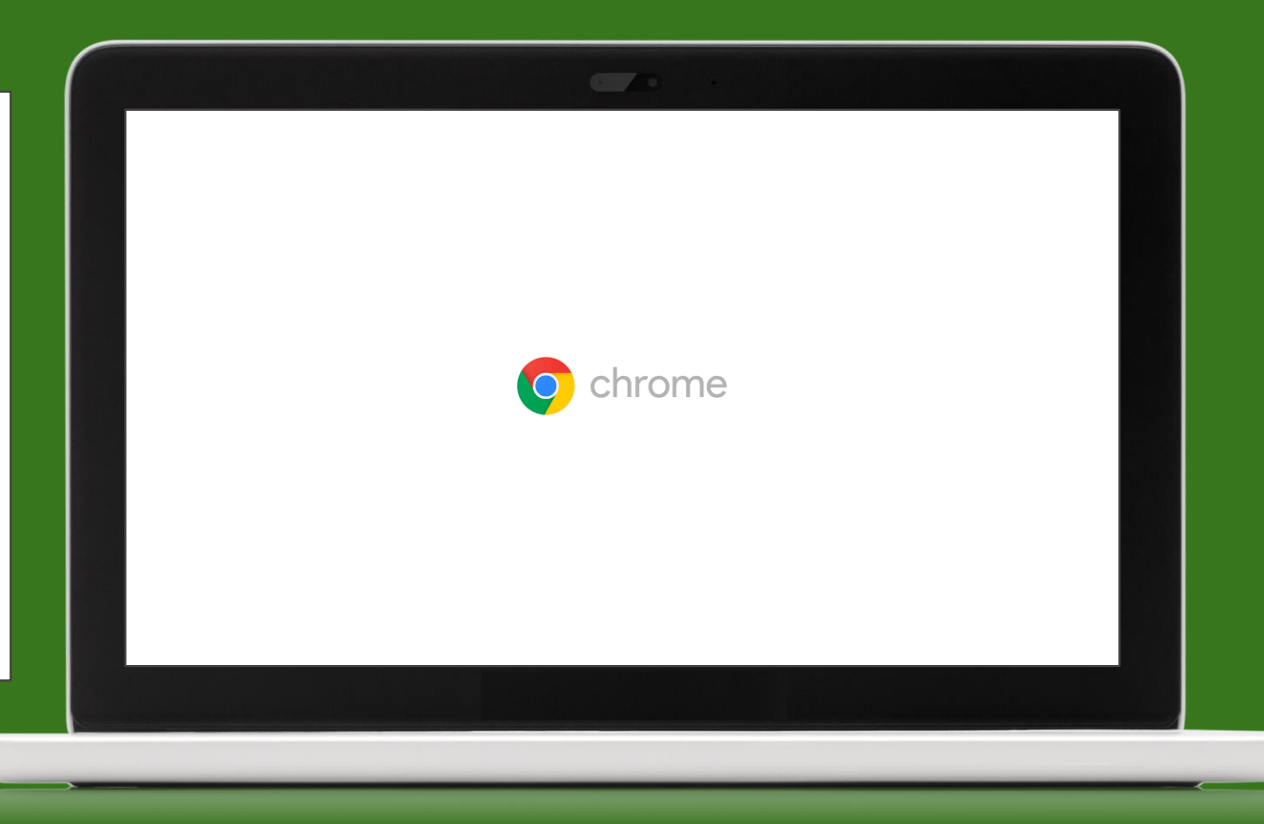

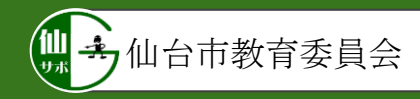

② Wi-Fiの設定

 アイコンやユーザー名が 自分のものであるか確認 してください。

※自分のものではない場合 は、「ユーザーを追加」を クリックして、「はじめて 使う端末編」を参照し、設 定をお願いします。

仙 去 教育指導課管理用 ■ Chromebook は sendai-c.ed.ip によって管理されています 💿 ユーザーを追加 ☞ 🛾 9:41

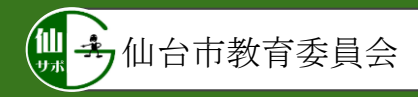

・システムトレイを クリックしてください。

| (1) 終了 〇 ユーザーを追加 | ■ Chromebook は sendaic.ed.jp によって管理されています |          |
|------------------|-------------------------------------------|----------|
|                  |                                           |          |
|                  | ☞ 🗎 9:41                                  | ※拡大      |
|                  |                                           | 他台市教育委員会 |

サポ

・設定項目の中から、
「未接続▼なし」を
クリックしてください。

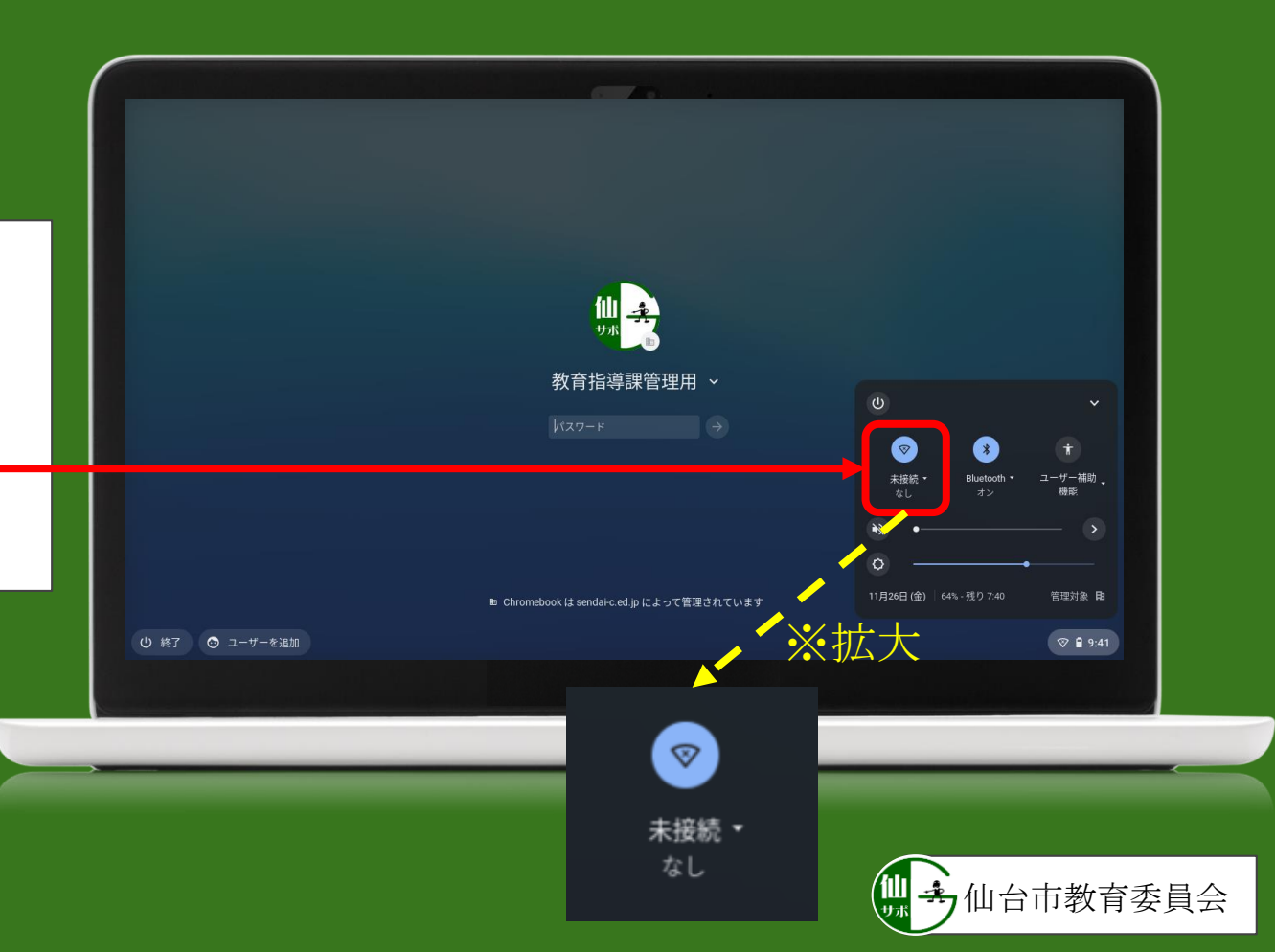

- ・表示されたWi-Fiネット ワークから利用する
  Wi-Fiネットワークを 選択してください。
- ・しばらく経っても利用したいネットワーク名が表示されない場合は、「終了」をクリックして電源を入れ直してください。

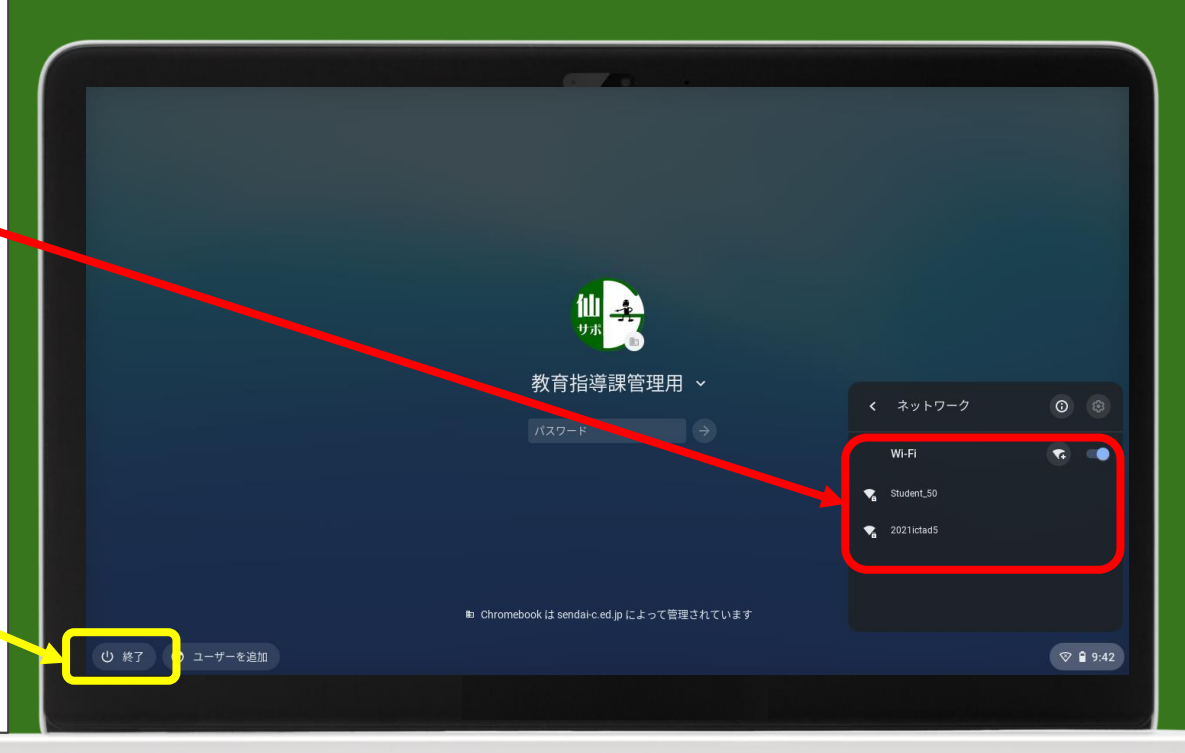

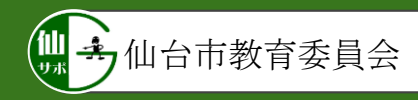

|                | Wi-Fi ネットワークへの接続               |          |
|----------------|--------------------------------|----------|
|                | ssiu                           |          |
|                | セキュリティ                         |          |
|                | PSK (WPA または RSN)              |          |
|                |                                | •        |
|                | このデバイスの他のユーザーにこのネットワークの使用を許可する | •        |
|                |                                |          |
|                |                                |          |
|                |                                |          |
|                |                                |          |
|                |                                |          |
| 🙂 終了 😁 ユーザーを追加 |                                | ♥ 🔒 9:42 |
|                |                                |          |

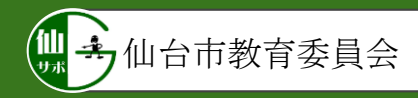

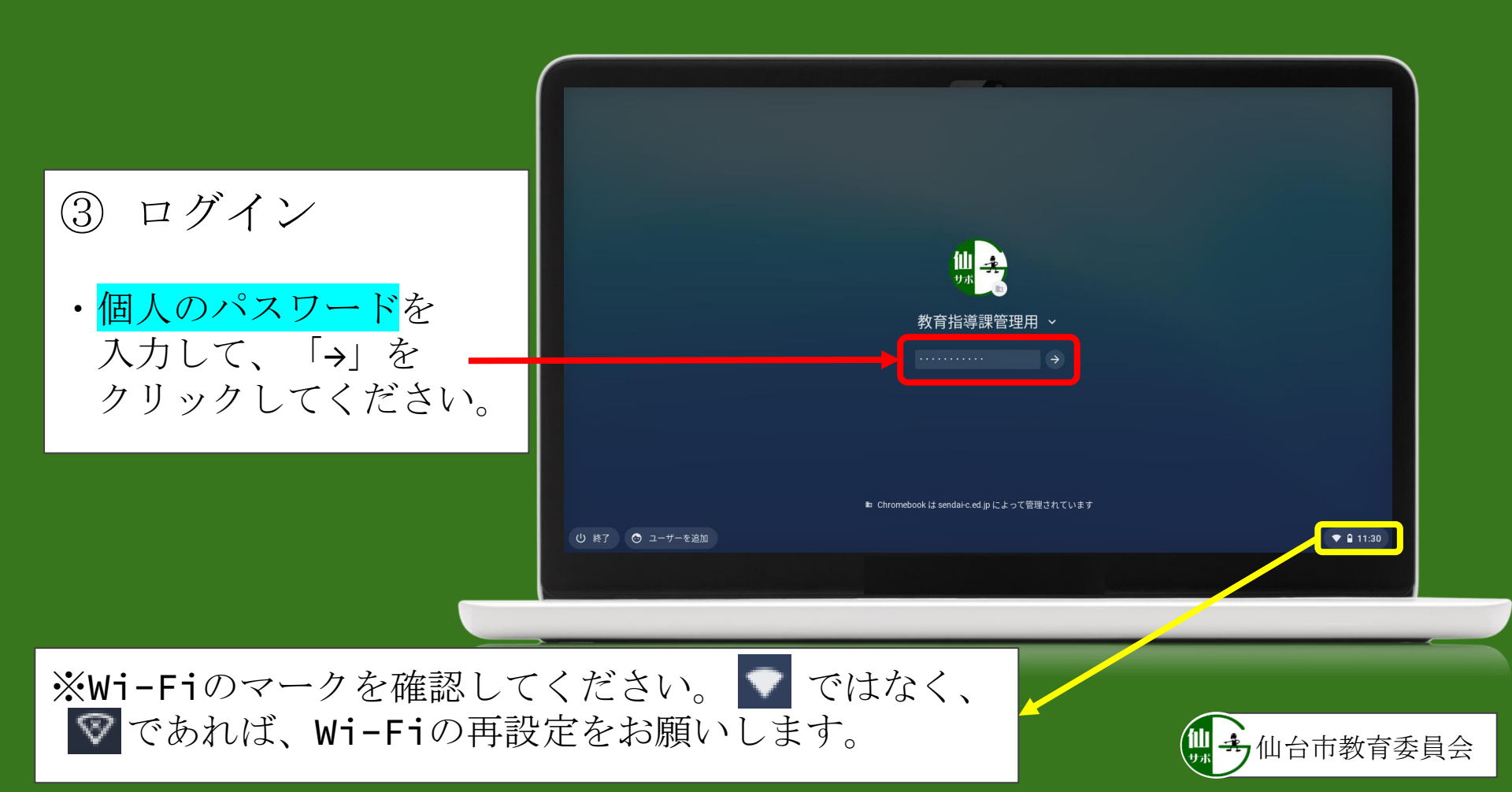

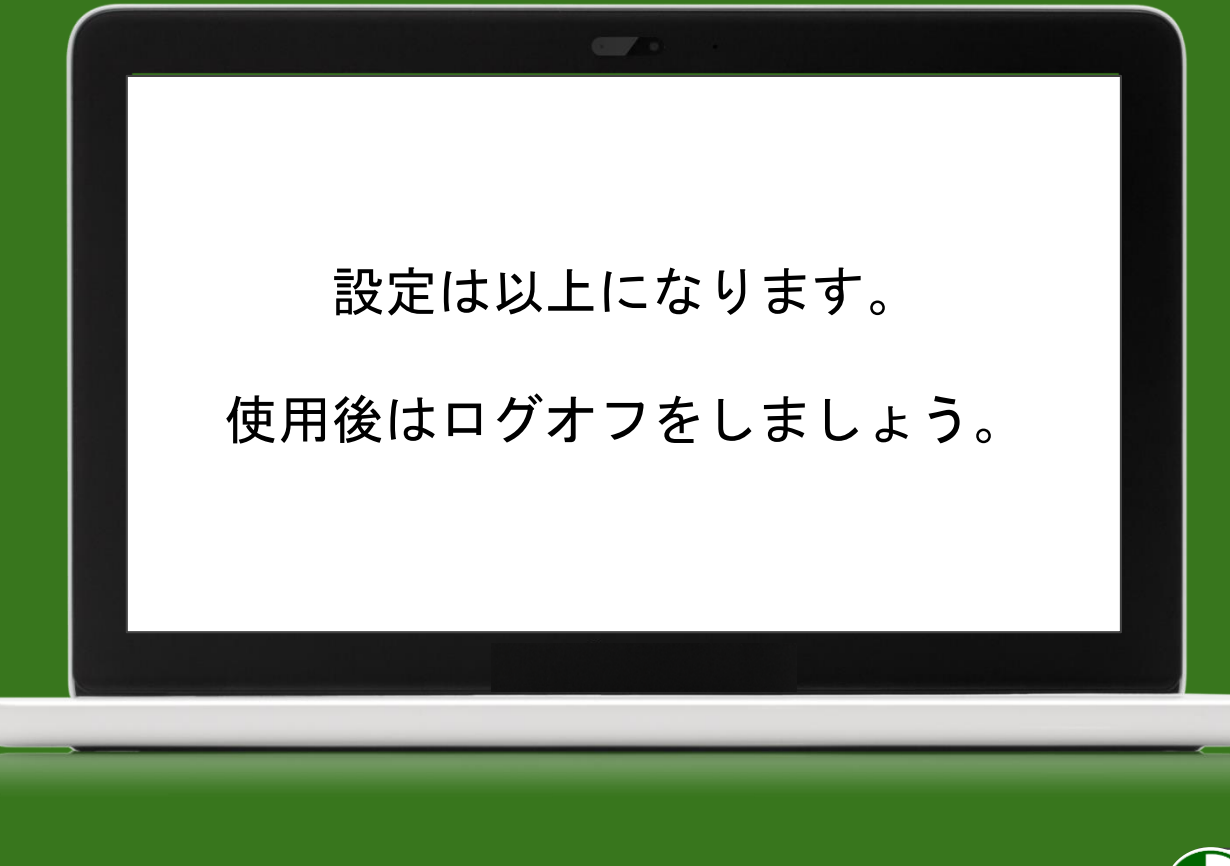

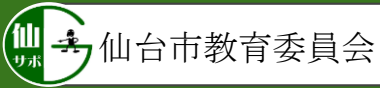